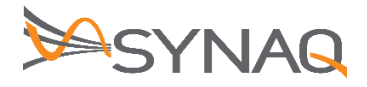

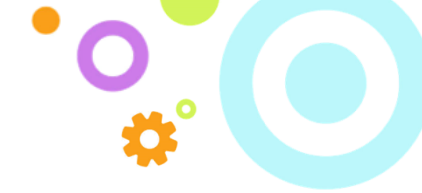

# SYNAQ Journal Setup for Zimbra – ver 1.1

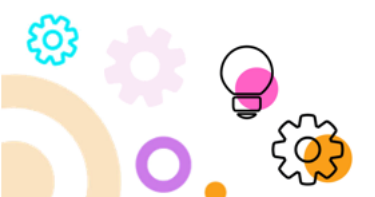

The Crescent Office Park, 3 Eglin Road, Sunninghill, Johannesburg. PO BOX 342, Strathavon, Sandton 2031 Tel +27112623632 Fax +27866378868 www.synaq.com VAT 4260108842 REG 1966/005897/07 Copyright © SYNAQ (Pty) Ltd. All rights reserved.

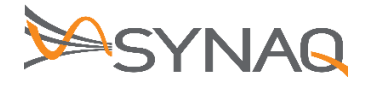

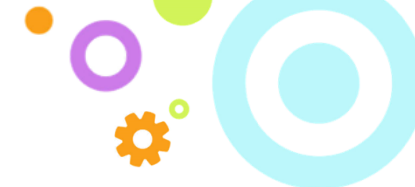

## 1. Purpose

The purpose of this document is to detail how to set-up Journaling Rules on the Zimbra environment.

## 2. Zimbra Journal Rule Setup

## **2.1. Zimbra 8.5 NE**

#### **ARCHIVER CONFIGURATION**

- 1. Create a new SMTP Listener (Archiver -> Mail Sources -> SMTP Journaling)
- 2. Choose IP authentication and enter your Zimbra IP
- 3. Choose SMTP Journaling as Type
- 4. Save it

#### ZIMBRA CONFIGURATION

- 1. Make sure Zimbra can reach the archiver through his FQDN (check with telnet <archiver FQDN> 25)
- 2. Add the following parameters to the localconfig:

```
postjournal_archive_bounce_to =
postjournal_archive_rcpt_to = archiver-fqdn
postjournal_enabled = true
postjournal_helo_name = zimbra-fqdn
postjournal_per_user_journaling = 1
postjournal_smtp_read_timeout = 60
postjournal_strip_postfix_proxy = 1
```

3. Restart Zimbra with zmcontrol restart

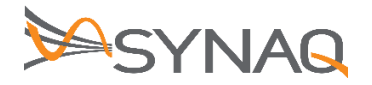

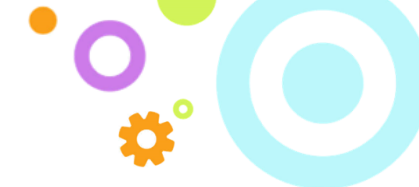

## 2.2. Zimbra NE only

#### **ARCHIVER CONFIGURATION**

- 1. Create a new SMTP Listener (Archiver -> Mail Sources -> SMTP Journaling)
- 2. Choose IP authentication and enter your Zimbra IP
- 3. Choose SMTP Forward as Type
- 4. Save it

#### ZIMBRA CONFIGURATION

- 1. Make sure Zimbra can reach the archiver through his FQDN (check with telnet <archiver FQDN> 25)
- 2. Type this command for each zimbra user:

```
zmarchiveconfig enable <user email address> archive-address archiver@<archiver
fqdn> archive-create false
```

## 2.3. ZIMBRA 8.7

1. Configure Zimbra to send a copy of all emails to the archiver

```
su - zimbra
export PATH=/opt/zimbra/bin:$PATH
zmlocalconfig -e always_bcc=archiver@archiver.local
postconf -e always_bcc=archiver@archiver.local
```

2. Modify Zimbra config to use custom transport mapping.

vi /opt/zimbra/common/conf/transport

**3.** Add the below line to the bottom of the file (replace <archiver FQDN> with the FQDN of the archiver):

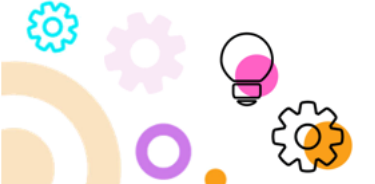

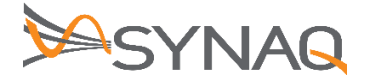

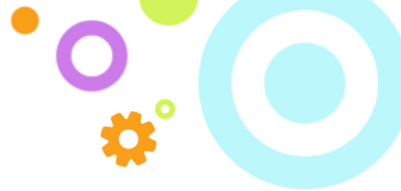

archiver@archiver.local

smtp:<archiver FQDN>

4. Reload postfix configuration (replace <zimbra FQDN> with the FQDN of your Zimbra server):

```
postmap lmdb:/opt/zimbra/common/conf/transport
zmprov ms <zimbra FQDN> zimbraMtaTransportMaps
"lmdb:/opt/zimbra/common/conf/transport,proxy:ldap:/opt/zimbra/conf/ldap-
transport.cf"
postfix reload
```

### 2.4. ZIMBRA 8.X

1. Configure Zimbra to send a copy of all emails to the archiver

```
su - zimbra
export PATH=/opt/zimbra/bin:$PATH
zmlocalconfig -e always_bcc=archiver@archiver.local
postconf -e always_bcc=archiver@archiver.local
```

2. Modify Zimbra config to use custom transport mapping.

```
vi /opt/zimbra/postfix/conf/transport
```

3. Add the below line to the bottom of the file (replace <archiver FQDN> with the FQDN of the archiver):

archiver@archiver.local

smtp:<archiver FQDN>

4. Reload postfix configuration (replace <zimbra FQDN> with the FQDN of your Zimbra server):

```
postmap lmdb:/opt/zimbra/postfix/conf/transport
```

```
zmprov ms <zimbra FQDN> zimbraMtaTransportMaps
"lmdb:/opt/zimbra/postfix/conf/transport,proxy:ldap:/opt/zimbra/conf/ldap-
transport.cf"
```

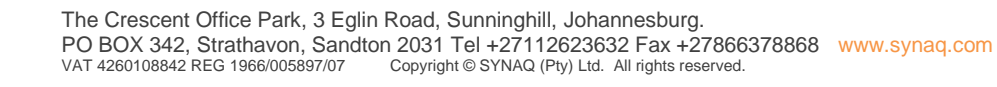

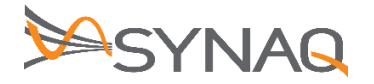

postfix reload

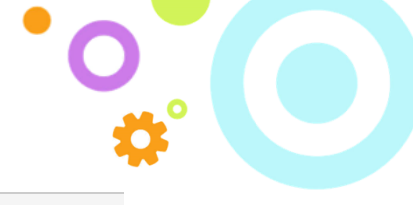

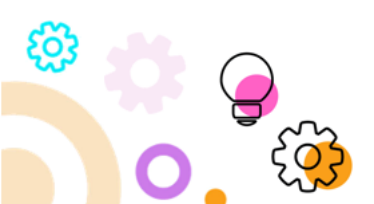